## **TECHNICAL MANUAL**

## CALIBRATION PROCEDURE

## FOR

# DIGITAL RADIO TEST SET

## 3920 OPT 053, 058

(AEROFLEX WICHITA INC.)

This publication replaces T.O. 33K3-4-3675-1 dated 30 January 2016.

 $\mathcal{D}$ 

<u>Distribution Statement C</u> - Distribution authorized to U. S. Government agencies and their contractors for official use or for administrative or operational purposes only, 30 January 2011. Requests for this document shall be referred to AFMETCAL, 813 Irving-Wick Dr W, Heath, OH 43056-1199.

Destruction Notice - For unclassified, limited documents, destroy by any method that will prevent disclosure of the contents or reconstruction of the document.

Published under Authority of the Secretary of the Air Force

# T.O. 33K3-4-3675-1

| LIST OF EFF        | ECTIVE PAC             | GES NOT       | ERT LATEST CHANGED PAGES<br>E: The portion of the text and ill<br>line in the outer margins of the | S. DESTROY SUPER<br>ustrations affected by<br>e page. | RSEDED PAGES.<br>the changes is indicated by a vertical |
|--------------------|------------------------|---------------|----------------------------------------------------------------------------------------------------|-------------------------------------------------------|---------------------------------------------------------|
| Date of issue f    | or original and change | ed pages are: |                                                                                                    |                                                       |                                                         |
| Original           | 0                      | 30 Jun        | e 2016                                                                                             |                                                       |                                                         |
| TOTAL NUMB         | ER OF PAGES IN T       | HIS PUBLIC    | ATION IS 48, CONSISTIN                                                                             | NG OF THE FOL                                         | LOWING:                                                 |
| Page<br>No.        | * Change<br>No.        | Page<br>No.   | * Change No.                                                                                       | Page<br>No.                                           | * Change<br>No.                                         |
| Title              | 0                      |               |                                                                                                    |                                                       |                                                         |
| A<br>1 - 44<br>A-1 | 0                      |               |                                                                                                    |                                                       |                                                         |
| A-2 Blank          | 0                      |               |                                                                                                    |                                                       |                                                         |
|                    |                        |               |                                                                                                    |                                                       |                                                         |
|                    |                        |               |                                                                                                    |                                                       |                                                         |
|                    |                        |               |                                                                                                    |                                                       |                                                         |
|                    |                        |               |                                                                                                    |                                                       |                                                         |

#### DIGITAL RADIO TEST SET

#### 3920 OPT 053, 058

### (AEROFLEX WICHITA INC.)

### 1 CALIBRATION DESCRIPTION:

| Tuble 1.                                |                                                                                                    |                                                                                          |  |
|-----------------------------------------|----------------------------------------------------------------------------------------------------|------------------------------------------------------------------------------------------|--|
| Test Instrument (TI)<br>Characteristics | Performance<br>Specifications                                                                                                    | Test<br>Method                                                                           |  |
| Frequency                               |                                                                                                    |                                                                                          |  |
| Time Base                               | Range: 10 MHz<br>Accuracy:<br>Accuracy: ±1 X 10 <sup>-7</sup> ; * <sup>1</sup><br>Aging/year: ±1 X 10 <sup>-7</sup> ;<br>Temperature: ±1 X 10 <sup>-8</sup> (0 to 50 °C) * <sup>2</sup>                                                             | Compared to a<br>Frequency Standard                                                      |  |
| Signal Generator                        |                                                                                                    |                                                                                          |  |
| Frequency                               | Range: 10 MHz to 1.05 GHz;<br>10 MHz to 2.7 GHz (OPT 058)<br>Resolution: 1 Hz                                                                                                    | Implicitly verified during<br>Time Base Calibration                                      |  |
|                                         | Accuracy: ±(Timebase + 1 LSD)                                                                                                    |                                                                                          |  |
| Output Level                            | Range: (3920 and 3920N)<br>T/R: -130 to -30 dBm;<br>Duplex: CW or FM, -130 to +10 dBm;<br>(+10 dBm max for CW or FM, 0 dBm max<br>for Complex Modulation)                                                                                           | Measured with a Power<br>Meter and Power Sensor<br>and Microwave<br>Measurement Receiver |  |
|                                         | Accuracy:<br>±1 dB, >-110 dBm                                                                                                    |                                                                                          |  |
|                                         | Range: (3920B)<br>T/R: -130 to -30 dBm;<br>(-30 dBm max for CW or FM, -35 dBm max<br>for AM, -40 dBm max for Complex Modulation);<br>Duplex: -130 to +10 dBm;<br>(+10 dBm max for CW or FM, +5 dBm max<br>for AM, 0 dBm max for Complex Modulation) |                                                                                          |  |
|                                         | Accuracy:<br>±1 dB, >-110 dBm;<br>±1.5 dB, ≤-110 dBm                                                                                                    |                                                                                          |  |

#### Table 1.

See footnotes at end of Table.

| Test Instrument (TI)<br>Characteristics | Performance<br>Specifications                                                                                                    | Test<br>Method                                    |
|-----------------------------------------|----------------------------------------------------------------------------------------------------|---------------------------------------------------|
| Signal Generator (Cont.)                |                                                                                                    |                                                   |
| Spectral Purity                         |                                                                                                    |                                                   |
| Harmonics                               | Range: 10 MHz to 1.05 GHz;<br>10 MHz to 2.7 GHz (OPT 058)                                                                                                    | Measured with a Power<br>Meter and Power Sensor   |
|                                         | Accuracy: (+10 dBm output level)<br><-25 dBc                                                                                                    | Measurement Receiver                              |
| Non-Harmonics                           | Range: 10 MHz to 1.05 GHz;<br>10 MHz to 2.7 GHz (OPT 058)                                                                                                    |                                                   |
|                                         | Accuracy:<br><-55 dBc at all freq except crossovers; * <sup>3</sup><br><-35 dBc at crossover freq * <sup>3</sup>                                                                                                    |                                                   |
| Residual FM                             | Range: 10 MHz to 1.05 GHz;<br>10 MHz to 2.7 GHz (OPT 058)                                                                                                    | Measured with<br>Microwave Measuremen<br>Receiver |
|                                         | Accuracy: (Post Detection<br>BW = 300 Hz to 3 kHz)<br><15 Hz rms (3920 and 3920N);<br><5 Hz rms (3920B)                                                                                                    |                                                   |
| Phase Noise                             | Range: 10 MHz to 1.05 GHz;<br>10 MHz to 2.7 GHz (OPT 058)                                                                                                    |                                                   |
|                                         | Accuracy: (20 kHz offset):<br><-93 dBc/Hz, <1.05 GHz (3920 and 3920N);<br><-90 dBc/Hz, >1.05 to 2.7 GHz (3920 w/OPT 058<br>and 3920N w/OPT 058);<br>(10 kHz offset):<br><-110 dBc/Hz, <500 MHz (3920B);<br><-106 dBc/Hz, ≤1 GHz (3920B);<br><-95 dBc/Hz, >1 GHz (3920B and<br>3920B w/OPT 058) |                                                   |
| Residual AM                             | Range: 10 MHz to 1.05 GHz;<br>10 MHz to 2.7 GHz (OPT 058)                                                                                                    |                                                   |
|                                         | Accuracy: (Post Detection<br>BW, 300 Hz to 3 kHz)<br><0.1% rms                                                                                                    |                                                   |

Table 1. (Cont.)

See footnotes at end of Table.

| Test Instrument (TI)<br>Characteristics | Performance<br>Specifications                                                                                             | Test<br>Method                                     |
|-----------------------------------------|----------------------------------------------------------------------------------------------------|----------------------------------------------------|
| ignal Generator (Cont.)                 |                                                                                                    |                                                    |
| Frequency Modulation                    |                                                                                                    |                                                    |
| Deviation                               | Range: Off, ±1 Hz to ±150 kHz;<br>Rate: 20 Hz to 15 kHz (3920);<br>20 Hz to 20 kHz (3920B and 3920N);<br>Resolution: 1 Hz | Measured with<br>Microwave Measurement<br>Receiver |
|                                         | Accuracy: (±1 to ±100 kHz dev,<br>20 Hz to 15 kHz rate)<br>±3% of setting                                                 |                                                    |
| Distortion                              | Range: 10 MHz to 1.05 GHz;<br>10 MHz to 2.7 GHz (OPT 058)                                                                 |                                                    |
|                                         | Accuracy: (1 kHz rate, 6 kHz deviation,<br>300 Hz to 3 kHz BW)<br><1% THD                                                 |                                                    |
| Amplitude Modulation                    |                                                                                                    |                                                    |
| Depth                                   | Range: 0 to 100 %;<br>Rate: 20 Hz to 15 kHz (3920);<br>20 Hz to 20 kHz (3920B and 3920N);<br>Resolution: 0.1%             |                                                    |
|                                         | Accuracy: (10 to 90%,<br>20 Hz to 15 kHz rate)<br>±1% AM                                                                  |                                                    |
| Distortion                              | Range: 10 MHz to 1.05 GHz;<br>10 MHz to 2.7 GHz (OPT 058)                                                                 |                                                    |
|                                         | Accuracy: (1 kHz rate, 30 to 70% AM,<br>300 Hz to 3 kHz BW)<br><1% THD                                                    |                                                    |

Table 1. (Cont.)

| Test Instrument (TI)<br>Characteristics | Performance<br>Specifications                                                                                                    | Test<br>Method                                                        |
|-----------------------------------------|----------------------------------------------------------------------------------------------------|-----------------------------------------------------------------------|
| Receiver                                |                                                                                                    |                                                                       |
| Frequency                               | Range: 10 MHz to 1.05 GHz;<br>10 MHz to 2.7 GHz (OPT 058);<br>Resolution: 1 Hz                                                                                                    | Implicitly verified during<br>Time Base Calibration                   |
|                                         | Accuracy: ±(Time Base + LSD)                                                                                                    |                                                                       |
| RF Power Meter                          | Range: 10 MHz to 1.05 GHz;<br>10 MHz to 2.7 GHz (OPT 058),<br>100 mW to 125 W;<br>Resolution: 4 dgts for W or 0.1 dB                                                                                          | Measured on TI with known signal applied                              |
|                                         | Accuracy:<br>Broad Band: ±(10% of ind + 1 LSD)                                                                                                    |                                                                       |
| Demodulation Meters                     |                                                                                                    |                                                                       |
| FM Deviation<br>Meter                   | Range: 0 to 150 kHz;<br>Resolution: 10 Hz                                                                                                    | Measured on TI with known signal applied                              |
|                                         | Accuracy: (1 to 150 kHz FM Dev, IF BW set<br>appropriately for received modulation)<br>±(3% of ind + source residual FM + 1 LSD)                                                                              |                                                                       |
| AM Meter                                | Range: 0 to 100%;<br>Resolution: 0.1%                                                                                                    |                                                                       |
|                                         | Accuracy: (30 to 90% depth, IF BW set<br>appropriately for received modulation)<br>$\pm$ (3% of ind + source residual AM + 1 LSD)                                                                             |                                                                       |
| Frequency Demod<br>Counter              | Range: 20 Hz to 20 kHz (1 to 100 kHz FM Dev,<br>IF BW set appropriately for received modulation);<br>20 Hz to 10 kHz (30 to 90% AM, IF BW set<br>appropriately for received modulation)<br>Resolution: 0.1 Hz | Inherently verified<br>during Audio Function<br>Generator Calibration |
|                                         | Accuracy:<br>±50 ppm                                                                                                    |                                                                       |

### Table 1. (Cont.)

| Test Instrument (TI)<br>Characteristics | Performance<br>Specifications                                                                                                    | Test<br>Method                                      |
|-----------------------------------------|----------------------------------------------------------------------------------------------------|-----------------------------------------------------|
| Spectrum Analyzer                       |                                                                                                    |                                                     |
| Frequency                               | Range: 10 MHz to 1.05 GHz;<br>10 MHz to 2.7 GHz (OPT 058);<br>Resolution: 1 Hz                                                        | Implicitly verified during<br>Time Base Calibration |
|                                         | Accuracy:<br>±(Time Base + LSD)                                                                                                    |                                                     |
| Span                                    | Range: 2 kHz to Full Span<br>(1-2-5 sequence), plus Zero Span,<br>Resolution: 1 Hz                                                    |                                                     |
|                                         | Accuracy:<br>Span: ±1% of Span width;<br>Display: ±(Span Accuracy + Frequency<br>Accuracy + 50% of RBW);<br>Marker: ±1% of Span width |                                                     |
| Level                                   | Range:<br>ANT: -90 to +10 dBm;<br>T/R: -50 to +50 dBm                                                                                 | Measured on TI with known signal applied            |
|                                         | Accuracy: (input signal -10 dB from ref level, normalized, preamp off) $\pm 1$ dB                                                     |                                                     |
| Log Linearity                           | Range:<br>ANT: -90 to +10 dBm; * <sup>4</sup><br>T/R: -50 to +50 dBm                                                                  | Measured on TI with known signal applied            |
|                                         | Accuracy: ±1 dB                                                                                                    |                                                     |
| Resolution Bandwidth<br>Accuracy        | Range: 300 Hz, 3, 30, 60, 300 kHz and 6 MHz<br>Accuracy: * <sup>5</sup>                                                               | Not Calibrated                                      |
|                                         | ±20% of setting, 300 Hz;<br>±10% of setting, 3, 30, 60, 300 kHz;<br>-10 to +25% of setting, 6 MHz                                     |                                                     |
| Resolution Bandwidth                    | Range: 300 Hz, 3, 30, 60, 300 kHz and 6 MHz                                                                                           |                                                     |
| Secontray                               | Accuracy: 60 to 3 dB ratio: >10:1 *5                                                                                                  |                                                     |
| Selectivity Filter Shape                | Range: 300 Hz, 3, 30, 60, 300 kHz and 6 MHz                                                                                           |                                                     |
|                                         | Accuracy: >10:1 * <sup>5</sup>                                                                                                    |                                                     |

Table 1. (Cont.)

See footnotes at end of Table.

| Test Instrument (TI)<br>Characteristics | Performance<br>Specifications                                  | Test<br>Method                                                                |
|-----------------------------------------|----------------------------------------------------------------|-------------------------------------------------------------------------------|
| Spectrum Analyzer (Cont.)               |                                                                |                                                                               |
| Bandwidth Switching<br>Error            | Range: 10 MHz to 1.05 GHz;<br>10 MHz to 2.7 GHz (OPT 058)      | Not Calibrated                                                                |
|                                         | Accuracy: ±1 dB * <sup>5</sup>                                 |                                                                               |
| Harmonic Spurious                       | Range: 10 MHz to 1.05 GHz;<br>10 MHz to 2.7 GHz (OPT 058)      | Signal applied through<br>filters. Harmonic and Non-<br>Harmonic Distortion   |
|                                         | Accuracy: (input level -30 dBm,<br>ref level -20 dBm) ≤-55 dBc | is then measured                                                              |
| Non-Harmonic Spurious                   | Range: 10 MHz to 1.05 GHz;<br>10 MHz to 2.7 GHz (OPT 058)      |                                                                               |
|                                         | Accuracy: (input level -30 dBm,<br>ref level -20 dBm) ≤-60 dBc |                                                                               |
| Third Order<br>Intermodulation (TOI)    | Range: 10 MHz to 1.05 GHz;<br>10 MHz to 2.7 GHz (OPT 058)      | Two signals at specific<br>offsets are applied to TI.<br>TOI is then measured |
|                                         | Accuracy: (input level -30 dBm,<br>ref level -20 dBm) ≤-60 dBc |                                                                               |
| Oscilloscope                            |                                                                |                                                                               |
| Vertical                                | Range:<br>2 mV to 20 V/div (1-2-5 sequence)                    | Measured on TI with known signal applied                                      |
|                                         | Accuracy:<br>±5% FS, DC to 1 MHz;<br>±10% FS, 1 to 4 MHz       |                                                                               |
| Bandwidth                               | Range: 2 mV to 20 V/Div,<br>DC to 16 MHz                       | Apply a constant amplitude<br>signal while changing                           |
|                                         | Accuracy: Down not more than 3 dB                              | deflection compared<br>against deflection at a<br>referenced frequency        |
| Horizontal Sweep                        | Range:<br>1 μs to 1 s/div (1-2-5 sequence)                     | Compared to Standard<br>Time Marks                                            |
|                                         | Accuracy: >1.5% FS                                             |                                                                               |

## Table 1. (Cont.)

See footnotes at end of Table.

| Test Instrument (TI)<br>Characteristics | Performance<br>Specifications                                                                  | Test<br>Method                                                        |
|-----------------------------------------|------------------------------------------------------------------------------------------------|-----------------------------------------------------------------------|
| Audio Function Generator(s)             |                                                                                                |                                                                       |
| Amplitude                               | Range:<br>1 mV to 5 V rms, 20 Hz to 40 kHz                                                     | Measured on a Digital<br>Multimeter                                   |
|                                         | Accuracy: (Sine Wave, into $10 \text{ k}\Omega$ ) $\pm 1\%$ of setting                         |                                                                       |
| Spectral Purity                         | Range: 1 mV to 5 V rms, 20 Hz to 40 kHz                                                        | Measured with a                                                       |
|                                         | Accuracy: (Sine Wave, 1 kHz, 5 V rms $^{*6}$ , 80 kHz BW, into 10 k $\Omega$ ) <0.5% THD       | Receiver                                                              |
| Frequency                               | Range: 20 Hz to 40 kHz<br>Resolution: 0.1 Hz                                                   | Measured on a<br>Universal Counter                                    |
|                                         | Accuracy: ±50 ppm                                                                              |                                                                       |
| Audio and Modulation Measure            | ements                                                                                         |                                                                       |
| AF Counter                              | Range: 20 Hz to 20 kHz<br>Resolution: 0.1 Hz                                                   | Inherently verified<br>during Audio Function<br>Generator Calibration |
|                                         | Accuracy: ±50 ppm                                                                              |                                                                       |
| SINAD Meter                             | Range: 300 Hz to 5 kHz,<br>0 to 60 dB;<br>Resolution: 0.01 dB                                  | Inherently verified<br>during Audio Function<br>Generator Calibration |
|                                         | Accuracy: (SINAD >3 dB,<br>$\leq$ 40 dB, 5 kHz LP AF Filter)<br>$\pm$ (1.0 dB + 1 LSD)         |                                                                       |
| Distortion Meter                        | Range: 300 Hz to 5 kHz,<br>0 to 100% distortion;<br>Resolution: 0.1%                           |                                                                       |
|                                         | Accuracy: (5 kHz LP AF Filter)<br><±0.5%, 1 to 10% distortion;<br><±1.0%, 10 to 20% distortion |                                                                       |

Table 1. (Cont.)

See footnotes at end of Table.

| Test Instrument (TI)<br>Characteristics                               | Performance<br>Specifications                                                                                                    | Test<br>Method                           |
|-----------------------------------------------------------------------|----------------------------------------------------------------------------------------------------|------------------------------------------|
| Digital Multimeter<br>(3920 OPT 053, 3920N OPT 053<br>and 3920B Only) |                                                                                                    |                                          |
| AC Voltmeter                                                          | Range: 200 m to 2000 VAC FS Ranges;<br>Resolution: 3 <sup>1</sup> / <sub>2</sub> dgts (2000 counts)                                  | Measured on TI with known signal applied |
|                                                                       | Accuracy: 50 Hz to 20 kHz, ≤150 VAC ±(5% FS + 1 LSD)                                                                                 |                                          |
| DC Voltmeter                                                          | Range: 200 m to 2000 VDC FS Ranges;<br>Resolution: 3 <sup>1</sup> / <sub>2</sub> dgts (2000 counts)                                  |                                          |
|                                                                       | Accuracy: ±(1% FS + 1 LSD), ≤150 VDC                                                                                                 |                                          |
| DC Ammeter                                                            | Range: 200 m to 20 ADC FS Ranges; * <sup>7</sup><br>Resolution: 3 <sup>1</sup> / <sub>2</sub> dgts (2000 counts)                     |                                          |
|                                                                       | Accuracy: $\pm(5\% \text{ FS} + 1 \text{ LSD})$                                                                                      |                                          |
| AC Ammeter                                                            | Range: 200 m to 20 AAC FS Ranges,<br>50 Hz to 10 kHz; * <sup>7</sup><br>Resolution: 3 <sup>1</sup> / <sub>2</sub> dgts (2000 counts) |                                          |
|                                                                       | Accuracy: $\pm(5\% \text{ FS} + 1 \text{ LSD})$                                                                                      |                                          |
| Ohmmeter                                                              | Range: 0 to 20 M $\Omega$<br>Resolution: 3 <sup>1</sup> / <sub>2</sub> dgts (2000 counts)                                            |                                          |
|                                                                       | Accuracy: $\pm (5\% \text{ FS} + 1 \text{ LSD})$                                                                                     |                                          |

Table 1. (Cont.)

\*1 The accuracy is the manufacturers calculated specification after one year. The accuracy specification is found by multiplying the longest term aging rate by the appropriate time interval to obtain one year.

\*<sup>2</sup> Typical or operational specification. Not calibrated.

\*<sup>3</sup> TI 3920: Crossover Frequency = 3411.4 MHz - Generator Frequency. TI 3920B: Crossover Frequency = 1400 MHz - Generator Frequency (10 MHz to 1 GHz). OPT 058: Crossover Frequency = 3400 MHz - Generator Frequency (1 to 2.7 GHz).

\*<sup>4</sup> See step 3.13.

\*<sup>5</sup> See step 3.14.

\*<sup>6</sup> See step 3.15.

\*<sup>7</sup> 20 A (AC and DC) range uses external shunt.

## 2 EQUIPMENT REQUIREMENTS:

|     | Noun                                       | Minimum Use<br>Specifications                                                                                                    | Calibration<br>Equipment             | Sub-<br>Item |
|-----|--------------------------------------------|----------------------------------------------------------------------------------------------------|--------------------------------------|--------------|
| 2.1 | FREQUENCY<br>STANDARD                      | Range: 10 MHz                                                                                                    | Arbiter<br>1083B                     |              |
| 2.2 | UNIVERSAL<br>COUNTER                       | Range: 19.8 Hz to 10.000001 MHz<br>Accuracy: ±0.00125% of rdg                                                                                                    | Hewlett-Packard<br>53132A OPT012-030 |              |
| 2.3 | MICROWAVE<br>MEASUREMENT<br>RECEIVER (MMR) | <ul> <li>Range: -131.5 to 0 dBm,<br/>10 MHz to 2.7 GHz</li> <li>Accuracy:<br/>Relative Tuned RF Level:<br/>Residual Noise to Max power,<br/>±(0.015 dB + 0.005 dB/10 dB);<br/>Minimum Power to Residual<br/>Noise Threshold, ±(Cumulative<br/>Error + 0.0012 X (Input Power -<br/>Residual Noise Threshold Power)<sup>2</sup>);<br/>Range 2, ±0.031 dB;<br/>Range 3, ±0.031 dB</li> <li>Range: (Frequency Modulation)<br/>10 MHz to 2.7 GHz, 4 to 103 kHz De<br/>1 to 15 kHz rate</li> <li>Accuracy: FM Deviation: ±1% of rd<br/>Distortion: &lt;0.25% THD<br/>TAR: 3:1</li> <li>Range: (Amplitude Modulation)</li> </ul> | Agilent<br>N5530SE50<br>eviation,    |              |
|     |                                            | 10 MHz to 2.7 GHz, 24 to 93% AM,<br>1 kHz rate                                                                                                    |                                      |              |
|     |                                            | Accuracy: AM: ±0.5% of rdg;<br>Distortion: <0.25% THD<br>TAR: 2.2:1                                                                                                    |                                      |              |
|     |                                            | Range: (Residual AM)                                                                                                    |                                      |              |
|     |                                            | Accuracy: (300 Hz to 3 kHz, rms)<br><0.025% AM                                                                                                    |                                      |              |

|      | Noun                                       | Minimum Use<br>Specifications                                                                                                    | Calibration<br>Equipment         | Sub-<br>Item |
|------|--------------------------------------------|----------------------------------------------------------------------------------------------------|----------------------------------|--------------|
| 2.3  | MICROWAVE<br>MEASUREMENT<br>RECEIVER (MMR) | Range: -131.5 to 0 dBm,<br>10 MHz to 2.7 GHz                                                                                                    | Agilent<br>N5530SE50             |              |
|      | (Cont.)                                    | Range: (Phase Noise)                                                                                                    |                                  |              |
|      |                                            | Accuracy:<br><-116 dBc/Hz, <500 MHz;<br><-112 dBc/Hz, <1 GHz;<br><-101 dBc/Hz, >1 to 2.7 GHz;<br>(Residual FM): ±2 dB<br>TAR: (Residual FM) 3.9:1 |                                  |              |
|      |                                            | Range: (Audio Distortion)                                                                                                    |                                  |              |
|      |                                            | Accuracy: (20 Hz to 250 kHz,<br>-80 to 0 dB), $\pm 1$ dB of rdg;<br>Distortion: < 0.3% THD<br>TAR: 1.7:1                                          |                                  |              |
| 2.3. | I SPECTRUM<br>ANALYZER                     | Range: -110 to +11 dBm,<br>10 MHz to 13.5 GHz                                                                                                    | Agilent<br>E4448A                |              |
|      |                                            | Accuracy:<br>Frequency: ±1 count of LSD;<br>Scale Fidelity: ±1.6 dB                                                                               |                                  |              |
| 2.4  | ATTENUATOR                                 | Range: 6 dB, 10 MHz to 2.7 GHz                                                                                                    | Hewlett-Packard<br>8491B OPT 006 |              |
|      |                                            | Accuracy: N/A                                                                                                    |                                  |              |
| 2.5  | DIGITAL<br>MULTIMETER                      | Range: 0 to 5.1 V rms, 1 kHz                                                                                                    | Hewlett-Packard<br>3458A         |              |
|      |                                            | Accuracy: ±0.25% of rdg                                                                                                    | 515011                           |              |
| 2.6  | RF SIGNAL<br>GENERATOR                     | Range: (CW)<br>+0 dBm, 400 MHz                                                                                                    | Agilent<br>E8257D OPT 550        |              |
|      |                                            | Accuracy: N/A                                                                                                    |                                  |              |
| 2.7  | POWER SPLITTER                             | Range: 50 MHz to 2.7 GHz                                                                                                    | Hewlett-Packard<br>11667A        |              |
|      |                                            | Accuracy: ≤0.15 dB                                                                                                    |                                  |              |
| 2.8  | RF REFERENCE<br>SOURCE                     | Range: -54 to +16 dBm,<br>50 MHz, 1 GHz                                                                                                    | Fluke<br>9640A/AF                |              |
|      |                                            | Accuracy:<br>Attenuation:<br>±0.25 dB from -70 to 0 dB                                                                                            |                                  |              |

|      | Noun                        | Minimum Use<br>Specifications                                                                                              | Calibration<br>Equipment                         | Sub-<br>Item |
|------|-----------------------------|----------------------------------------------------------------------------------------------------|--------------------------------------------------|--------------|
| 2.9  | SIGNAL<br>GENERATOR         | Range: -30 dBm,<br>40 MHz to 2.7 GHz<br>Accuracy: SSB Phase Noise:<br><-90 dBc/Hz at 10 kHz offset;<br>Harmonics: ≤-25 dBc | Hewlett-Packard<br>8664A OPT H15<br>(P/O E5504B) |              |
| 2.10 | SYNTHESIZED<br>SWEEPER      | Range: 75 MHz to 26.5 GHz,<br>-25 to 0 dBm                                                                                 | Hewlett-Packard<br>8340B                         |              |
| 2.11 | ATTENUATOR<br>(2 EA)        | Range: 20 dB<br>Accuracy: N/A                                                                                              | Hewlett-Packard<br>8491B OPT 020                 |              |
| 2.12 | MULTI PRODUCT<br>CALIBRATOR | Range: (DC Voltage)<br>0 to 1000 VDC                                                                                       | Fluke<br>5520A/AF                                |              |
|      |                             | Accuracy: ±0.28% of setting<br>Range: (AC Voltage)<br>0 to 1000 VAC,<br>50 Hz to 20 kHz                                    |                                                  |              |
|      |                             | Accuracy: $\pm 1.4\%$ of setting<br>Range: (DC Current)                                                                    |                                                  |              |
|      |                             | 0 to 18 ADC<br>Accuracy: $\pm 1.4\%$ of setting                                                                            |                                                  |              |
|      |                             | Range: (AC Current)<br>0 to 1.8 AAC, 60 Hz to 10 kHz<br>0 to 18 AAC, 60 Hz to 5 kHz                                        |                                                  |              |
|      |                             | Accuracy: ±1.4% of setting                                                                                                 |                                                  |              |
|      |                             | Range: (Resistance) 180 $\Omega$ to 18 M $\Omega$                                                                          |                                                  |              |
|      |                             | Accuracy: ±1.4% of setting                                                                                                 |                                                  |              |

|         | Noun                       | Minimum Use<br>Specifications                       | Calibration<br>Equipment               | Sub-<br>Item           |
|---------|----------------------------|-----------------------------------------------------|----------------------------------------|------------------------|
| 2.13    | OSCILLOSCOPE<br>CALIBRATOR | Range: -7 to +7 VDC                                 | Fluke<br>9500B/3200AF                  |                        |
|         |                            | Accuracy: ±0.39% of setting                         | <i>yeoo2,02011</i>                     |                        |
|         |                            | Range: 1 kHz,<br>12 mV to 100 V p-p                 |                                        |                        |
|         |                            | Accuracy: ±1.6% of setting                          |                                        |                        |
|         |                            | Range: 50 kHz to 16.1 MHz, 12 mV to 3 V p-p         |                                        |                        |
|         |                            | Accuracy: $\pm 5\%$ of ref at 50 kHz                |                                        |                        |
|         |                            | Range: Time Mark: 1 µs to 1 s                       |                                        |                        |
|         |                            | Accuracy: ±12.5 ppm                                 |                                        |                        |
| 2.14 FE | FEEDTHROUGH                | Range: 50 Ω                                         | Tektronix<br>011-0049-01               |                        |
|         | TERMINATION                | Accuracy: N/A                                       |                                        |                        |
| 2.15    | POWER<br>AMPLIFIER         | Range: 8 to 55 W,<br>10 to 400 MHz                  | Microwave Products<br>SSPA0240-22/6140 | PST Corp.<br>BHED1758- |
|         |                            | Accuracy: N/A                                       |                                        | 200/4000               |
| 2.16    | COUPLER                    | Range: 400 MHz                                      | Premier Microwave                      | Bird                   |
|         | SEI                        | Accuracy: $\pm 3\%$ of charted value * <sup>1</sup> | 1652A                                  | 4421A300               |
| 2.17    | POWER METER                | Range: 1 to 10 mW                                   | Hewlett-Packard                        | Bird                   |
|         |                            | Accuracy: $\pm 1\%$ of rdg * <sup>1</sup>           | 432B-H05                               | 4421A300               |
| 2.18    | RESISTOR                   | Range: 10 kΩ                                        | As Available                           |                        |
|         |                            | Accuracy: ±0.1% of nominal                          |                                        |                        |
| 2.19    | LOCKOUT KEY                | Range: N/A                                          | IFR 7840 500                           |                        |
|         |                            | Accuracy: N/A                                       | /005-/840-300                          |                        |
| 2.20    | ATTENUATOR *2              | Range: 10 to 400 MHz                                | Weinschel                              |                        |
|         |                            | Accuracy: N/A                                       | 82-10-34                               |                        |

See footnotes at end of Equipment Requirements.

| Noun              | Minimum Use<br>Specifications            | Calibration<br>Equipment  | Sub-<br>Item |
|-------------------|------------------------------------------|---------------------------|--------------|
| 2.21 POWER METER  | Range: -31 to +11 dBm                    | Hewlett-Packard<br>F4418B |              |
|                   | Accuracy: * <sup>3</sup>                 | LHIOD                     |              |
| 2.22 POWER SENSOR | Range: 10.1 to 2700 MHz                  | Hewlett-Packard<br>E4412A |              |
|                   | Accuracy: (all % are of charted value)   |                           |              |
|                   | $\pm 6.4\%$ , 10.1 MHz to $\leq 2.7$ GHz |                           |              |

\*<sup>1</sup> A worst case TAR of 3.2:1 is achieved by the root sum squared (RSS) value of the Coupler Set and the Power Meter (2.17) for the RF Power Meter Calibration.

\*<sup>2</sup> Only required if using the Sub-Items for Power Amplifier, Coupler Set and Power Meter (2.17).

\*<sup>3</sup> Power Meter (2.21) Accuracy included in Power Sensor Accuracy.

#### **3 PRELIMINARY OPERATIONS:**

3.1 Review and become familiar with the entire procedure before beginning the Calibration Process.

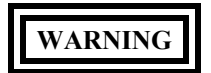

Unless otherwise designated, and prior to beginning the Calibration Process, ensure that all test equipment voltage and/or current outputs are set to zero (0) or turned off, where applicable. Ensure that all equipment switches are set to the proper position before making connections or applying power. If not strictly observed, could result in injury to, or death of, personnel or long term health hazards.

3.2 Connect the test equipment to the appropriate power source. Set all POWER switches to ON and allow warm-up as required by the manufacturer.

3.3 Connect the TI Power Cord to the appropriate power source. Set TI rear panel I/O switch to I.

3.4 Press the TI front panel POWER On/Standby key. Allow a 45 min warm-up period.

3.5 Throughout the Calibration Procedure, when directed to a submenu or menu value, use the  $\uparrow$ ,  $\downarrow$ ,  $\leftarrow$  and  $\rightarrow$ , as necessary, to select the submenu or menu value then press SELECT. When required to enter a value, utilize the DATA ENTRY numerical keys, as necessary, to enter the value.

3.6 Throughout the Calibration Procedure, all TI hardkeys will be in all CAPS, softkeys will be underlined, submenus will be in **Bold**, and menu values will be in *Italics*.

3.7 Throughout the Calibration Procedure, the SELECT button may need to be used to enter on screen prompts. When selecting TI Tiles use the TAB and SELECT buttons, as required, to select and expand the function under test.

T.O. 33K3-4-3675-1

3.8 Press the TI UTILS twice, then select <u>Software Settings</u> and <u>License</u> to view options. Press TI UTILS, <u>Store/Recall, Restore Factory Defaults</u>, then select <u>All Systems</u>, <u>System</u> and <u>Analog Duplex</u>.

3.9 Multiple firmware versions may exist for TIs covered by this Calibration Procedure. This may require variations of softkeys, menus, keystrokes, pathways, steps or etc. to achieve setting of the TI to the required state/configuration. These variations are permitted provided the required state/configuration is maintained. Technicians may need to consult the commercial data and become familiar with the softkeys, menus, keystrokes, pathways, steps or etc. to activate the exact TI state/configuration required by each respective step in the Calibration Procedure prior to performing the Calibration Process. These variations do not constitute changes required to the Calibration Procedure.

3.10 When entering keystrokes and changing functions with the MMR, allow sufficient time for the unit to register the entries.

#### NOTE

Whenever a measurement is made with MMR at a carrier frequency of <20 MHz, the RF coupling must be set to DC. The 50 GHz MMR RF coupling is always DC. The 26.5 GHz MMR RF coupling must be set to DC.

3.11 Set the MMR for the Factory Preset. Preset the MMR. Perform Align All Now.

#### NOTE

The 50  $\Omega$  Leveling Head (p/o RF Reference Source) is an integral part of the RF Reference Source. All connections are to be made through the 50  $\Omega$  Leveling Head.

3.12 Make a copy of Tables for use as Calibration Worksheets as required.

3.13 Annotate and attach a Limited Certification Label stating: Log Linearity ANT not calibrated below -60 dBm due to noise floor interference.

3.14 Annotate and attach a Limited Certification Label stating: Resolution Bandwidth Accuracy, Resolution Bandwidth Selectivity, Selectivity Filter Shape, and Bandwidth Switching Error not calibrated.

3.15 Due to lack of standards, annotate and attach a Limited Certification Label stating: Audio Function Generator Spectral Purity calibrated from 100 mV to 3 V rms.

3.16 If the Current Shunt (P/O TI Accessory Kit) does not accompany the TI during calibration, annotate and attach a Limited Certification Label stating the TI Digital Multimeter Current Meter 20A Range is not certified. If the Current Shunt is available, annotate the S/N or the ID# of the TI which it was calibrated with in accordance with T.O. 00-20-14 requirements.

#### 3.17 USER CALIBRATION PROCEDURE:

#### NOTE

Throughout the Calibration Process, perform the User Calibration Procedure when the CAL indicator appears at the bottom of the TI display tile.

3.17.1 Ensure all connectors, adapters, and dust caps are removed from TI front panel connectors.

#### 3.17.2 Press the TI UTILS twice, User Calibration, then SELECT.

#### 3.17.3 Set TI User Calibration Threshold to 1.0 dBm.

#### NOTE

There may be delays between the start of the user calibration and a TI display update. After pressing <u>Continue</u>, wait for TI to display user calibration status progress bar before proceeding.

- 3.17.4 Press TI Run User Calibration, then Continue.
- 3.17.5 Verify no errors are displayed on TI. Press TI RETURN.

3.18 For TI 3920N, serial numbers 1001681624 and up use the 3920B hardware configuration, and should be tested to the 3920B specification. All units prior to that, or having undergone repairs that would require the Generator module to be updated, should be tested to the 3920 specification.

#### 4 CALIBRATION PROCESS:

#### NOTE

Unless otherwise specified, verify the results of each test and take corrective action whenever the test requirement is not met, before proceeding.

#### 4.1 <u>TIME BASE AND SIGNAL GENERATOR FREQUENCY CALIBRATION:</u>

#### NOTE

Adjustment of the Time Base Oscillator is normal due to the Aging Rate of the crystals. This is common to all Quartz Oscillators. The adjustment actions taken during this calibration will ensure the greatest reliability of the TI by adjusting the time base reference to the nominal value each time it is calibrated.

4.1.1 Connect Frequency Standard 10 MHz Output to the Universal Counter Ref In.

4.1.2 Connect TI EXT REF IO (rear panel) to the Universal Counter CHANNEL 1 Input. Set the Universal Counter  $50\Omega/1M\Omega$  switch to  $50\Omega$ .

4.1.3 Adjust Universal Counter controls as required for a stable display indication.

#### NOTE

The values in the following steps are derived from multiplication of the Aging Rate to determine the offset at one year. Use these calculated one year values regardless of the length of the calibration interval for this TI in T.O. 33K-1-100-1/2. The longest aging rate specification not to exceed 1 year has been used to calculate the limits.

4.1.4 Verify the Universal Counter indication is within 9 999 999 to 10 000 001 Hz.

4.1.5 Disconnect test setup.

#### T.O. 33K3-4-3675-1

4.1.6 To ensure the reliability of the TI, the following action shall be taken: If TI passes the above steps, perform the applicable adjustment steps in Appendix A and enter the applicable code into the Maintenance Data Collection System. If the TI failed, perform the applicable steps listed in Appendix A and enter the applicable code into the Maintenance Data Collection System.

#### 4.2 SIGNAL GENERATOR OUTPUT LEVEL CALIBRATION:

4.2.1 Repeat step 3.8. Select TI Generators window.

4.2.2 Standardize Power Meter (2.21) and Power Sensor. Set the Power Meter (2.21) measurement in the dBm mode.

#### NOTE

Ensure the Power Sensor Calibration Factors have been programmed into the Power Meter (2.21) memory. Select the appropriate Power Sensor file throughout the Calibration Process.

4.2.3 Connect TI T/R Output to the Power Sensor.

4.2.4 Set TI RF OUT to T/R and set Level to -30 dBm.

4.2.5 Set the TI **RF Freq** to the first value listed in the Applied Frequency column of Table 2 and set **RF GEN** to *ON*. Set the MMR Ext RF Atten to 0.0 dB.

4.2.6 Verify the Power Meter (2.21) indication is within the corresponding values listed in the Limits column of Table 2. Record the Power Meter (2.21) indication.

4.2.7 Set the TI **RF Freq** to the next value listed in the Applied Frequency column of Table 2.

4.2.8 Repeat step 4.2.6.

4.2.9 Repeat step 4.2.7 and 4.2.8 for the remaining corresponding values listed in Table 2.

| <br>Frequency (MHz) | Applied<br>T/R Level (dBm) | Limits (dBm) |  |
|---------------------|----------------------------|--------------|--|
| 10.1                | -30                        | -31 to -29   |  |
| 100                 | -30                        | -31 to -29   |  |
| 500                 | -30                        | -31 to -29   |  |
| 750                 | -30                        | -31 to -29   |  |
| 1000                | -30                        | -31 to -29   |  |
| 2700 *              | -30                        | -31 to -29   |  |

Table 2.

\* For TI with OPT 058 only.

#### 4.2.10 Set TI **RF GEN** to OFF.

- 4.2.11 Disconnect the Power Sensor from the test setup.
- 4.2.12 Connect the MMR 10 MHz OUT (SWITCHED) to the TI EXT REF I/O (rear panel).
- 4.2.13 Set the MMR controls, as required, to provide a 10 MHz timebase output.
- 4.2.14 Press TI UTILS twice, Hardware Settings, frequency reference, SELECT then external. Press RETURN.
- 4.2.15 Connect the TI T/R Output to the MMR RF INPUT 50  $\Omega$ .
- 4.2.16 Set the TI RF Freq to 10.1 MHz and set RF GEN to ON.
- 4.2.17 Set the MMR frequency to the TI frequency.

#### NOTE

For Tuned RF Level measurements do not change the signal level during the Range 2 Switch Level Cal Factor and Range 3 Switch Level Cal Factor calibration. Wait for the red calibrating message to disappear before continuing. Use this method throughout the Calibration Process when making Tuned RF Level measurements.

- 4.2.18 Set TI Level to the first value listed in the Level column of Table 3.
- 4.2.19 Set the MMR to make a Tuned RF Level measurement in High Accuracy mode.
- 4.2.20 Set the MMR to Set Ref.
- 4.2.21 Allow the MMR Tuned RF Level indication to settle.
- 4.2.22 Set the MMR Ext RF Atten to the value recorded, in dB, in step 4.2.6 for the frequency being verified.
- 4.2.23 Press TI Level, then set to the next value listed in the Level column of Table 3.

4.2.24 Allow the MMR Tuned RF Level indication to settle. Verify the MMR Tuned RF Level indication is within the corresponding values listed in the Limits column of Table 3.

4.2.25 Repeat steps 4.2.23 and 4.2.24 for the remaining values listed in the Level column of Table 3 for the frequency being verified.

| <br>Level (dBm) | Limits (dB) |
|-----------------|-------------|
| -30             | Reference   |
| -40             | -41 to -39  |
| -50             | -51 to -49  |
| -60             | -61 to -59  |
|                 |             |

#### Table 3.

| Level (dBm) | Limits (dB)      |
|-------------|------------------|
| -70         | -71 to -69       |
| -80         | -81 to -79       |
| -90         | -91 to -89       |
| -100        | -101 to -99      |
| -109        | -110 to -108     |
| -111 *      | -112.5 to -109.5 |
| -120 *      | -121.5 to -118.5 |
| -130 *      | -131.5 to -128.5 |

Table 3. (Cont.)

\* For TI 3920B only.

4.2.26 Set TI RF GEN to OFF.

4.2.27 Set the MMR Ext RF Atten to 0.0 dB.

4.2.28 Repeat steps 4.2.16 through 4.2.27 for test frequencies of 100, 500, 750 MHz and 1 GHz (and 2.7 GHz for TI with OPT 058 only).

4.2.29 Disconnect the MMR RF INPUT 50  $\Omega$  from the TI T/R Output.

4.2.30 Connect TI GEN Output to the Power Sensor. Set the TI RF OUT to GEN.

4.2.31 Set the TI RF Freq to the first value listed in the Frequency column of Table 4 and set RF GEN to ON.

4.2.32 Set TI Level to the first value listed in the Level column of Table 4 for the frequency being verified.

4.2.33 Verify the Power Meter (2.21) indication is within the corresponding values listed in the Limits column of Table 4. Record the Power Meter (2.21) indication at 0 dBm.

4.2.34 Set TI Level to the next value listed in the Level column of Table 4.

4.2.35 Verify the Power Meter (2.21) indication is within the corresponding values listed in the Limits column of Table 4.

4.2.36 Set the TI RF Freq to the next value listed in the Frequency column of Table 4.

4.2.37 Repeat steps 4.2.32 through 4.2.35.

4.2.38 Repeat steps 4.2.36 and 4.2.37 for the remaining corresponding values listed in Table 4.

| Frequency (MHz) | Level (dBm) | Limits (dBm) |
|-----------------|-------------|--------------|
| 10.1            | 0           | -1 to +1 *   |
|                 | +10         | +9 to +11    |
| 100             | 0           | -1 to +1 *   |
|                 | +10         | +9 to +11    |
| 500             | 0           | -1 to +1 *   |
|                 | +10         | +9 to +11    |
| 750             | 0           | -1 to +1 *   |
|                 | +10         | +9 to +11    |
| 1000            | 0           | -1 to +1 *   |
|                 | +10         | +9 to +11    |
| 2700 **         | 0           | -1 to +1 *   |
|                 | +10         | +9 to +11    |

Table 4.

\* Record indication.

\*\* For TI with OPT 058 only.

4.2.39 Set TI RF GEN to OFF.

4.2.40 Disconnect the Power Sensor from the test setup.

4.2.41 Connect the TI GEN Output to the MMR RF INPUT 50  $\Omega$ .

4.2.42 Set the TI RF Freq to 10.1 MHz and set RF GEN to ON.

4.2.43 Set the MMR frequency to the TI frequency.

#### NOTE

For Tuned RF Level measurements do not change the signal level during the Range 2 Switch Level Cal Factor and Range 3 Switch Level Cal Factor calibration. Wait for the red calibrating message to disappear before continuing. Use this method throughout the Calibration Process when making Tuned RF Level measurements.

4.2.44 Press TI Level and set to the first value listed in the Level column of Table 5.

4.2.45 Set the MMR to make a Tuned RF Level measurement in High Accuracy mode.

4.2.46 Set the MMR to Set Ref.

4.2.47 Allow the MMR Tuned RF Level indication to settle.

4.2.48 Set the MMR Ext RF Atten to the value recorded, in dB, in step 4.2.33 for the frequency being verified.

4.2.49 Press TI Level, then set to the next value listed in the Level column of Table 5.

4.2.50 Allow the MMR Tuned RF Level indication to settle. Verify the MMR Tuned RF Level indication is within the corresponding values listed in the Limits column of Table 5.

4.2.51 Repeat steps 4.2.49 and 4.2.50 for the remaining values listed in the Level column of Table 5 for the frequency being verified.

| Level (d | Bm) | Limits (dB)      |  |
|----------|-----|------------------|--|
| 0        |     | Reference        |  |
| -10      |     | -11 to -9        |  |
| -20      |     | -21 to -19       |  |
| -30      |     | -31 to -29       |  |
| -40      |     | -41 to -39       |  |
| -50      |     | -51 to -49       |  |
| -60      |     | -61 to -59       |  |
| -70      |     | -71 to -69       |  |
| -80      |     | -81 to -79       |  |
| -90      |     | -91 to -89       |  |
| -100     |     | -101 to -99      |  |
| -109     |     | -110 to -108     |  |
| -111 *   |     | -112.5 to -109.5 |  |
| -120 *   |     | -121.5 to -118.5 |  |
| -130 *   |     | -131.5 to -128.5 |  |

Table 5.

\* For TI 3920B only.

4.2.52 Set the TI RF GEN to OFF.

4.2.53 Repeat steps 4.2.42 through 4.2.52 for test frequencies of 100, 500, 750 MHz and 1 GHz (and 2.7 GHz for TI with OPT 058 only).

4.2.54 Disconnect the test setup.

4.2.55 Set the MMR controls, as required, to turn off the 10 MHz timebase output.

#### 4.3 SIGNAL GENERATOR SPECTRAL PURITY CALIBRATION:

4.3.1 Repeat step 3.8. Select TI Generators window.

4.3.2 Connect the TI GEN connector through the Attenuator (2.4) to the MMR RF INPUT 50  $\Omega$ .

4.3.3 Set the MMR to Spectrum Analysis mode. Set MMR input Attenuation to 30 dB.

4.3.4 Press the TI <u>RF Out</u> key, set to *GEN* and **RF Freq** to the first value listed in the Freq column of Table 6. Set **Level** to 10 <u>dBm</u> and set **RF GEN** to ON.

4.3.5 Set the MMR for Harmonic Distortion measurements at the TI frequency.

4.3.6 Verify the MMR Amplitude indication of the first four Harmonic signals is within the value listed in the Limits column of Table 6.

4.3.7 Set the MMR measurement to Off.

4.3.8 Set TI **RF Freq** to the next value listed in the Freq column of Table 6.

4.3.9 Repeat steps 4.3.5 through 4.3.7.

4.3.10 Repeat steps 4.3.8 and 4.3.9 for the remaining corresponding values listed in Table 6.

| Freq (MHz) | Limits (dBc) |
|------------|--------------|
| 10.1       | <-25         |
| 100        | <-25         |
| 500        | <-25         |
| 750        | <-25         |
| 1000       | <-25         |
| 2700 *     | <-25         |

#### Table 6.

\* For TI with OPT 058 only.

4.3.11 Set TI **RF Freq** to the first value listed in the Freq column of Table 7.

4.3.12 Set MMR to the same frequency as the TI.

4.3.13 Set the MMR controls to place the peak of the carrier at a convenient reference level.

4.3.14 Set the MMR controls as required to measure any Spurious Signal level.

4.3.15 Verify the amplitude of any Spurious Signal (except at the applicable Crossover Frequency) is within the value listed in the corresponding Non-Harmonic Limits column of Table 7.

4.3.16 Verify the amplitude of the Spurious Signal at the applicable Crossover Frequency is within the value listed in the corresponding Crossover Limits column of Table 7.

4.3.17 Set TI **RF Freq** to the next value listed in the Freq column of Table 7.

4.3.18 Repeat step 4.3.12 through 4.3.16.

4.3.19 Repeat steps 4.3.17 and 4.3.18 for the remaining corresponding values listed in Table 7.

|                    |                      | Limits (      | dBc)      |  |
|--------------------|----------------------|---------------|-----------|--|
| Freq (MHz)         | Crossover Freq (GHz) | Non-Harmonics | Crossover |  |
| 10.1               | 3.4013 *1            | <-55          | <-35      |  |
|                    | 1.3899 *2            | <-55          | <-35      |  |
| 100                | 3.3114 *1            | <-55          | <-35      |  |
|                    | 1.300 *2             | <-55          | <-35      |  |
| 500                | 2.9114 *1            | <-55          | <-35      |  |
|                    | 0.900 *2             | <-55          | <-35      |  |
| 750                | 2.6614 *1            | <-55          | <-35      |  |
|                    | 0.650 *2             | <-55          | <-35      |  |
| 999 * <sup>2</sup> | 0.401                | <-55          | <-35      |  |
| 1000 *1            | 2.4114               | <-55          | <-35      |  |
| 2700 *3            | 0.7114               | <-55          | <-35      |  |
| 2700 *4            | 0.700                | <-55          | <-35      |  |

Table 7.

\*<sup>1</sup> For TI 3920 only.

\*<sup>2</sup> For TI 3920B only.

\*3 For TI 3920 with OPT 058 only.

\*4 For TI 3920B with OPT 058 only.

4.3.20 Set the TI RF GEN to OFF and leave equipment connected.

#### 4.4 SIGNAL GENERATOR RESIDUAL FM AND PHASE NOISE CALIBRATION:

4.4.1 Repeat step 3.8. Select TI Generators window.

4.4.2 Press the TI <u>RF Out</u> key, set **RF OUT** to *GEN* and **RF Freq** to 10.1 MHz. Set Level to +10 dBm and set **RF GEN** to *ON*.

4.4.3 Ensure the MMR Spectrum Analyzer is set to Spectrum Analysis Mode. Set the Center Frequency to the TI frequency, Span to 50 kHz and RBW to 300 Hz. Set the reference level as required to set the peak at a convenient level.

#### NOTE

The MMR Spectrum Analyzer will display the indication in dB/Hz vs dBc/Hz.

4.4.4 Set the MMR Spectrum Analyzer to do a peak search, set the Marker Delta to 20 kHz (10 kHz for TI 3920B) and set the Marker Noise to on.

4.4.5 Verify the MMR Spectrum Analyzer  $\Delta$ Mkr Noise Level is within the corresponding value listed in the applicable Limits column in Table 8.

4.4.6 Set the MMR Spectrum Analyzer Markers to Off.

4.4.7 Set the TI **RF Freq** to the next value listed in the Applied column of Table 8.

4.4.8 Repeat steps 4.4.3 through 4.4.7 for the remaining values in Table 8.

|               | Limits (dBc    | /Hz)  |  |
|---------------|----------------|-------|--|
| Applied (MHz) | 3920 and 3920N | 3920B |  |
| 10.1          | <-93           | <-110 |  |
| 100           | <-93           | <-110 |  |
| 500           | <-93           | <-106 |  |
| 750           | <-93           | <-106 |  |
| 1000 *1       | <-93           | N/A   |  |
| 1050 *2       | N/A            | <-95  |  |
| 2700 *3       | <-90           | <-95  |  |

Table 8.

\*<sup>1</sup> For TI 3920 and 3920N only.

\*<sup>2</sup> For TI 3920B only.

\*<sup>3</sup> For TI with OPT 058 only.

4.4.9 Set the TI FREQ to the first value listed in the Applied column of Table 9.

4.4.10 Set the MMR to Measuring Receiver mode.

4.4.11 Set the MMR Frequency to the TI frequency.

4.4.12 Set the MMR controls, as required, to measure FM Deviation. Set the High Pass Filter to 300 Hz, Low Pass Filter to 3 kHz and Detector to RMS.

4.4.13 Verify the MMR FM Deviation indication is within the corresponding value listed in the applicable Limits column of Table 9.

4.4.14 Set the TI FREQ to the next value listed in the Frequency column of Table 9.

4.4.15 Set the MMR Frequency to the TI frequency. Restart the MMR.

4.4.16 Repeat steps 4.4.12 through 4.4.15, as required, for the remaining values listed in Table 9.

|               | Limits (H      | z rms) |  |
|---------------|----------------|--------|--|
| Applied (MHz) | 3920 and 3920N | 3920B  |  |
| 10.1          | <15            | <5     |  |
| 100           | <15            | <5     |  |
| 500           | <15            | <5     |  |
| 750           | <15            | <5     |  |
| 1000          | <15            | <5     |  |
| 2700 *        | <15            | <5     |  |

Table 9.

\* For TI with OPT 058 only.

4.4.17 Disconnect test setup.

#### 4.5 SIGNAL GENERATOR RESIDUAL AM CALIBRATION:

4.5.1 Repeat step 3.8. Select TI Generators window.

4.5.2 Connect the TI GEN connector through the Attenuator (2.4) to the MMR RF INPUT 50  $\Omega$ .

4.5.3 Set the MMR to Measuring Receiver mode.

4.5.4 Press the TI <u>RF Out</u> key, set **RF OUT** to *GEN* and **RF Freq** to 1.0 <u>GHz</u> (2.7 <u>GHz</u> for OPT 058). Set Level to 0 dBm and set **RF GEN** to ON.

4.5.5 Set the MMR Frequency to the TI carrier frequency.

4.5.6 Set the MMR controls, as required, to measure AM Depth. Set High Pass Filter to 300 Hz and Low Pass Filter to 3 kHz and set the Detector to RMS.

4.5.7 Allow the MMR AM Depth indication to settle. Verify the MMR AM Depth indication is <0.1% rms.

4.5.8 Set the TI **RF GEN** to *OFF* and leave test setup connected.

#### 4.6 SIGNAL GENERATOR FREQUENCY MODULATION CALIBRATION:

4.6.1 Repeat step 3.8. Select TI Generators window.

4.6.2 Set the MMR to Measuring Receiver mode.

4.6.3 Press the TI <u>RF Out</u> key, set **RF OUT** to *GEN* and **RF Freq** to the first value listed in the Applied Frequency column of Table 10. Set Level to -10 dBm and set **RF GEN** to *ON*.

4.6.4 Set TI to *FM*, select **Mod1**, set the first TI value to the first value listed in the Applied Rate column of Table 10 and the second TI value to the first value listed in the Applied Deviation column of Table 10 then select *Sine*.

#### NOTE

Ensure TI **Mod1** is highlighted in green. If not, take the necessary steps to do so.

4.6.5 Set the MMR Frequency to the TI carrier frequency.

4.6.6 Set the MMR controls, as required, to measure FM Deviation. Set High Pass Filter to 300 Hz and Low Pass Filter to 15 kHz and the Detector to Peak +.

4.6.7 Verify the MMR FM Deviation indicates within the corresponding values listed in the Limits Deviation column of Table 10.

4.6.8 As required, verify the MMR distortion indication is within the corresponding value listed in the Limits Distortion column of Table 10.

4.6.9 Repeat steps 4.6.4 through 4.6.8, as required, for the remaining corresponding values listed in Table 10 for the frequency being verified.

4.6.10 Set TI RF Freq to the next value listed in the Applied Frequency column of Table 10.

4.6.11 Repeat steps 4.6.4 through 4.6.9.

4.6.12 Repeat steps 4.6.10 and 4.6.11 for the remaining corresponding values listed in Table 10.

| Frequency (MHz) | Applied<br>Deviation (kHz) | Rate (Hz) | Limit<br>Deviation (kHz) | ts<br>Distortion (%) |
|-----------------|----------------------------|-----------|--------------------------|----------------------|
| 10.1            | 6                          | 1000      | 5.82 to 6.18             | <1                   |
|                 | 100                        | 1000      | 97.00 to 103.0           | N/A                  |
|                 |                            | 15000     | 97.00 to 103.0           | N/A                  |
| 1000            | 6                          | 1000      | 5.82 to 6.18             | <1                   |
|                 | 100                        | 1000      | 97.00 to 103.0           | N/A                  |
|                 |                            | 15000     | 97.00 to 103.0           | N/A                  |
| 2700 *          | 6                          | 1000      | 5.82 to 6.18             | <1                   |
|                 | 100                        | 1000      | 97.00 to 103.0           | N/A                  |
|                 |                            | 15000     | 97.00 to 103.0           | N/A                  |

Table 10.

\* For TI with OPT 058 only.

4.6.13 Set the TI RF GEN to OFF and leave test setup connected.

#### 4.7 SIGNAL GENERATOR AMPLITUDE MODULATION CALIBRATION:

4.7.1 Repeat step 3.8. Select TI Generators window.

4.7.2 Set the MMR to Measuring Receiver mode.

4.7.3 Press the TI <u>RF Out</u> key, set **RF OUT** to *GEN* and **RF Freq** to the first value listed in the Applied Frequency column of Table 11. Set Level to -10 dBm and set **RF GEN** to *ON*.

4.7.4 Set TI **MOD** to *AM*, **MOD 1** to  $l \pm hz$  and TI **Mod 1** % to the first value listed in the Applied Depth column of Table 11 for the frequency being verified.

#### NOTE

Ensure TI **MOD 1** is highlighted in green. If not, repeat the applicable portions of step 4.7.4.

4.7.5 Set the MMR Frequency to the TI carrier frequency.

4.7.6 Set the MMR controls, as required, to measure AM Depth. Set High Pass Filter to 300 Hz and Low Pass Filter to 3 kHz and the Detector to Peak + - / 2.

4.7.7 Allow the MMR AM Depth indication to settle. Verify the MMR AM Depth indication is within the corresponding values listed in the Limits Depth column of Table 11.

4.7.8 As required, verify the MMR AM Mod Distortion indication is within the corresponding value listed in the Limits Distortion column of Table 11.

4.7.9 Set TI Mod 1 % to the next value listed in the Applied Depth column of Table 11.

4.7.10 Repeat steps 4.7.6 through 4.7.8.

4.7.11 Repeat steps 4.7.10 and 4.7.11 for the remaining corresponding value listed in Table 11 for the frequency being verified.

4.7.12 Set TI RF Freq to the next value listed in the Applied Frequency column of Table 11.

4.7.13 Repeat steps 4.7.4 through 4.7.11.

4.7.14 Repeat steps 4.7.12 and 4.7.13 for the remaining corresponding values listed in Table 11.

| Appli           | ed        | Limit    | s (%)      |  |
|-----------------|-----------|----------|------------|--|
| Frequency (MHz) | Depth (%) | Depth    | Distortion |  |
| 10.1            | 30        | 29 to 31 | <1         |  |
|                 | 50        | 49 to 51 | <1         |  |
|                 | 90        | 89 to 91 | N/A        |  |
| 1000            | 30        | 29 to 31 | <1         |  |
|                 | 50        | 49 to 51 | <1         |  |
|                 | 90        | 89 to 91 | N/A        |  |
| 2700 *          | 30        | 29 to 31 | <1         |  |
|                 | 50        | 49 to 51 | <1         |  |
|                 | 90        | 89 to 91 | N/A        |  |

Table 11.

\* For TI with OPT 058 only.

4.7.15 Set the TI RF GEN to OFF and disconnect test setup.

#### 4.8 RECEIVER RF POWER METER CALIBRATION:

4.8.1 Repeat step 3.8. Select TI Analyzer windows.

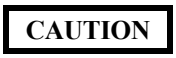

Damage to the TI may occur if >50 W continuous is applied. If not strictly observed, could result in damage to, or destruction of, equipment or loss of mission effectiveness.

## CAUTION

The Attenuator (2.20) must be used when using the Sub-Item for the Power Amplifier to avoid damage to the TI. If not strictly observed, could result in damage to, or destruction of, equipment or loss of mission effectiveness.

4.8.2 Connect equipment as shown in Figure 1.

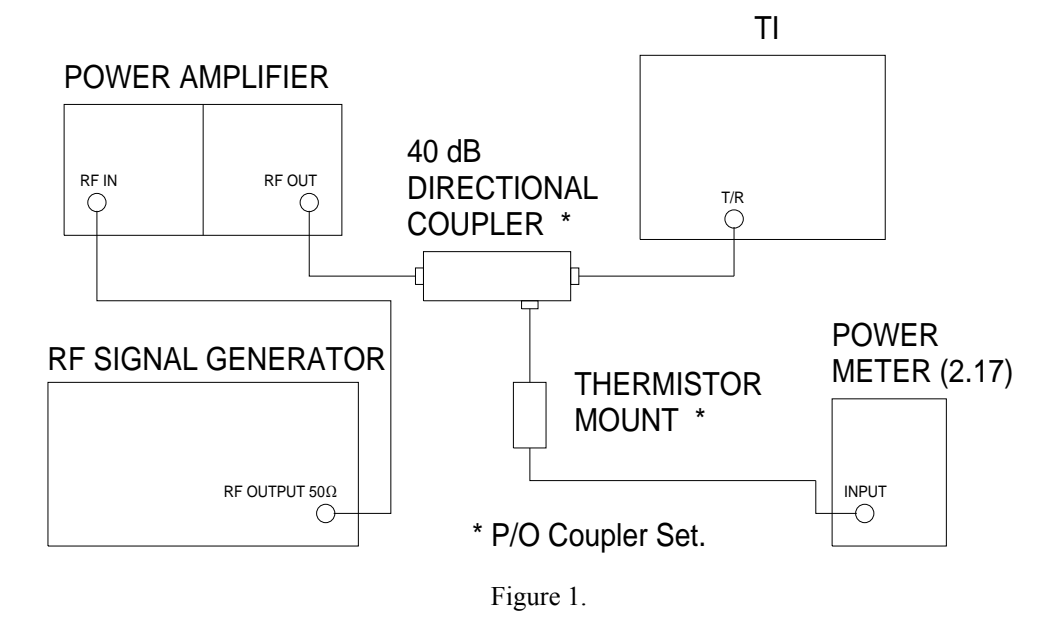

4.8.3 Set the TI **RF IN** to T/R and set **RF freq** to 400 <u>MHz</u>. Set TI Units to <u>W</u>. Press TI  $\rightarrow$ , Inband, SELECT, **Broad Band**,  $\rightarrow$ , 0, then SELECT and follow the on-screen prompts.

4.8.4 On the Power Meter (2.17) set switch to 40 dB Coupler and CAL FACTOR/Vernier controls to the appropriate value.

4.8.5 On the Power Amplifier set the Filter Switching Unit BAND SELECT-MHz to 250-400 and POWER ADJUST controls fully CCW.

4.8.6 Set the RF Signal Generator as required for 0.0 dBm output at 400 MHz.

4.8.7 On the Power Amplifier set the Filter Switching Unit 250-400 MHz POWER ADJUST controls to the first value listed in the Applied column of Table 12 as indicated on the Power Meter (2.17).

4.8.8 Verify the TI POWER indication is within the values listed in the Limits column of Table 12.

4.8.9 On the Power Amplifier set the Filter Switching Unit 250-400 MHz POWER ADJUST controls for minimum.

4.8.10 Repeat steps 4.8.7 through 4.8.9 for the remaining values listed in Table 12.

| Applied (W) | Limits (W)     |
|-------------|----------------|
| 10          | 8 99 to 11 01  |
| 30          | 26.99 to 33.01 |
| 50          | 44.9 to 55.1   |

Table 12.

4.8.11 Set outputs to minimum and disconnect test setup.

#### 4.9 RECEIVER FM DEVIATION METER CALIBRATION:

4.9.1 Connect the Signal Generator RF OUTPUT to the input of the Power Splitter. Connect one output port of the Power Splitter to the MMR RF INPUT 50  $\Omega$  and the other output port to the TI T/R connector.

4.9.2 Set the Signal Generator to output a 12.5 MHz carrier wave, 0.0 dBm, internally FM modulated signal at a 1 kHz rate with 4.5 kHz of FM deviation.

4.9.3 Set the MMR controls, as required, to measure FM Deviation. Set High Pass Filter to 300 Hz and Low Pass Filter to 3 kHz. Press Detector, then Peak +. Adjust the Signal Generator for a MMR FM Deviation indication of 4.5 kHz.

4.9.4 Repeat step 3.8. Select the TI Analyzer window. Set **RF IN** to *T/R*, **DEMOD** to *FM*, **RF Freq** to *12.5* <u>MHz</u>. Set **FILTER** (default states NO FILTER) to 300 Hz to 3.4 kHz BP.

4.9.5 Set the TI IF BW to 25 kHz.

4.9.6 Verify the TI FM indication is within 4.35 to 4.65 kHz.

4.9.7 Set the TI RF Freq to 100.0 MHz.

4.9.8 Repeat step 4.9.2 for a 100 MHz carrier wave.

4.9.9 Set the TI IF BW, to the next value listed in the IF BW column of Table 13.

4.9.10 Adjust the Signal General FM Deviation, as required, for a MMR FM Deviation indication of the first value listed in the Applied column of Table 13.

4.9.11 Verify the TI FM indication is within the values listed in the appropriate Limits column of Table 13.

4.9.12 Repeat steps 4.9.9 through 4.9.11 for the remaining corresponding values listed in Table 13.

| IF BW (kHz) | Applied (kHz) | Limits (kHz)   |
|-------------|---------------|----------------|
| 25          | 9.0           | 8.72 to 9.28   |
| 100         | 18.0          | 17.45 to 18.55 |
| 300         | 35            | 33.94 to 36.06 |

Table 13.

4.9.13 Set all outputs to minimum and disconnect test setup.

#### 4.10 RECEIVER AM METER CALIBRATION:

4.10.1 Repeat step 3.8.

4.10.2 Connect the Signal Generator RF OUTPUT to the input of the Power Splitter. Connect one output port of the Power Splitter to the MMR RF INPUT 50  $\Omega$  and the other output port to the TI T/R connector.

4.10.3 Set the Signal Generator to output a 12.5 MHz carrier wave, 0.0 dBm, internally AM modulated signal at a 1 kHz rate with 30% AM depth.

4.10.4 Set the MMR controls, as required, to measure AM Depth. Set High Pass Filter to 300 Hz and Low Pass Filter to 3 kHz. Press Detector, then Peak +-/2.

4.10.5 Press MMR MEASURE, then AM Depth.

4.10.6 Select the TI Analyzers window. Set **RF IN** to T/R, **DEMOD** to *AM*, **RF Freq** to 12.5 <u>MHz</u>. Set **FILTER** (default states NO FILTER) to 300 Hz to 3 kHz BP.

4.10.7 Adjust the Signal Generator AM Depth, as required, for a MMR AM Depth indication of the first value listed in the Applied column of Table 14.

4.10.8 Verify the TI AM modulation indication is within the corresponding values listed in the Limits column of Table 14.

4.10.9 Repeat steps 4.10.7 and 4.10.8 for the remaining corresponding values listed in Table 14.

| Applied (%) | Limits (%)   |  |
|-------------|--------------|--|
| 25          | 24.2 to 25.9 |  |
| 30          | 29.0 to 31.0 |  |
| 45          | 43.6 to 46.5 |  |
| 50          | 48.4 to 51.6 |  |
| 75          | 72.7 to 77.4 |  |
| 90          | 87.2 to 92.8 |  |

Table 14.

4.10.10 Set all outputs to minimum and disconnect test setup.

#### 4.11 SPECTRUM ANALYZER LEVEL CALIBRATION:

4.11.1 Repeat step 3.8. Select the TI Analyzers window and set **RF Freq** to *1.0 <u>GHz</u>. Press TI TEST key and select TI Spectrum Analyzer from floating window.* 

4.11.2 Connect RF Reference Source Ref Frequency Output to the TI EXT REF I/O (rear panel). Connect RF Reference Source Output to the TI ANT connector.

4.11.3 Set RF Reference Source, as required, for a 10 MHz reference output.

4.11.4 Press TI UTILS twice, Hardware Settings, frequency reference, SELECT then external. Press RETURN.

4.11.5 Set the TI SPAN to 100 kHz and Ref Level to -20 dBm. Set RF In to ANT.

4.11.6 Set the RF Reference Source for 1 GHz at -30.0 dBm.

4.11.7 Select TI Markers, Mkr1, Mkr1 and PK.

4.11.8 Verify TI Mkr1 indication is within -31 to -29 dBm.

4.11.9 Set RF Reference Source output to minimum. Disconnect RF Reference Source Output from the TI ANT connector.

4.11.10 Connect RF Reference Source Output to the TI T/R connector.

4.11.11 Repeat steps 4.11.5 through 4.11.8 for the TI T/R input.

4.11.12 Set the RF Reference Source output to minimum. Leave equipment connected.

#### 4.12 SPECTRUM ANALYZER LOG LINEARITY CALIBRATION:

4.12.1 Press TI TEST key and select TI Analog Duplex from floating window. Select the TI Analyzers window and set **RF Freq** to *50.0* <u>MHz</u>. Press TI TEST key and select TI **Spectrum Analyzer** from floating window.

4.12.2 Disconnect RF Reference Source Output from the TI T/R connector. Connect the RF Reference Source Output through the Attenuator (2.4) to the TI ANT.

4.12.3 Set the RF Reference Source Frequency to 50 MHz and Level to +16.0 dBm.

4.12.4 Set TI SPAN to 100 kHz and Ref Level to +10 dBm. Set RF In to ANT. Set the TI CF to 50 MHz, as required.

4.12.5 Select TI <u>Markers</u>, <u>Mkr1</u>, <u>Mkr1</u> and <u>PK</u>. Record TI Mkr1 indication in the corresponding Mkr Reading column in a copy of Table 15.

4.12.6 Set the RF Reference Source output level to the next value listed in the Level column of Table 15.

4.12.7 Set TI <u>Mkr1</u> to <u>PK</u>. Record TI Mkr1 indication in a copy of the corresponding Mkr Reading column of Table 15.

4.12.8 Algebraically subtract the value recorded in step 4.12.5 from the value recorded in step 4.12.7.

4.12.9 Verify the result of step 4.12.8 is within the values listed in the Limits column of Table 15.

4.12.10 Repeat steps 4.12.5 through 4.12.9 for the remaining corresponding values listed in Table 15.

| Level (dBm) | Mkr Reading (dB) | Limits (dB) |
|-------------|------------------|-------------|
| +16         |                  | Reference   |
| 6           |                  | -11 to -9   |
| -4          |                  | -11 to -9   |
| -14         |                  | -11 to -9   |
| -24         |                  | -11 to -9   |
| -34         |                  | -11 to -9   |
| -44 *       |                  | -11 to -9   |
| -54         |                  | -11 to -9   |

Table 15.

#### \* Press TI Averages.

4.12.11 Set the RF Reference Source output to minimum and disconnect test setup.

#### 4.13 <u>SPECTRUM ANALYZER HARMONIC SPURIOUS AND NON-HARMONIC SPURIOUS</u> <u>CALIBRATION:</u>

4.13.1 Repeat step 3.8. Select the TI Analyzers window and set **RF Freq** to 50.0 <u>MHz</u>. Press TI TEST key and select TI **Spectrum Analyzer** from floating window.

4.13.2 Connect RF Reference Source Ref Frequency Output to the TI EXT REF I/O (rear panel). Connect RF Reference Source Output to the TI ANT connector.

4.13.3 Set RF Reference Source, as required, for a 10 MHz reference output.

4.13.4 Press TI UTILS twice, Hardware Settings, frequency reference, SELECT then external. Press RETURN.

4.13.5 Set the TI CF to 50 MHz, SPAN to 3 MHz and Ref Level to -30 dBm. Set Input to ANT.

4.13.6 Set the RF Reference Source for 50 MHz and an output level to -30 dBm.

4.13.7 Select TI <u>Markers</u>, <u>Mkr1</u>, <u>Mkr1</u> and <u>PK</u>. Adjust the RF Reference Source output controls for a TI Marker amplitude indication of -30.0 dBm.

4.13.8 Set the TI CF to 100 MHz, as required.

4.13.9 On the TI, verify the signal at 100 MHz is  $\leq$ -55 dBc ( $\leq$ -85 dBm on TI display).

4.13.10 On the TI, verify all other signals (non-harmonic spurious) on the screen are  $\leq$ -60 dBc ( $\leq$ -90 dBm on TI display).

4.13.11 Set RF Reference Source output to minimum and disconnect test setup.

4.13.12 Set RF Reference Source, as required, to turn 10 MHz reference output off.

#### 4.14 SPECTRUM ANALYZER THIRD ORDER INTERMODULATION CALIBRATION:

4.14.1 Repeat step 3.8. Select the TI Analyzers window and set **RF Freq** to 50.0 <u>MHz</u>. Press TI TEST key and select TI **Spectrum Analyzer** from floating window.

4.14.2 Connect equipment as shown in Figure 2.

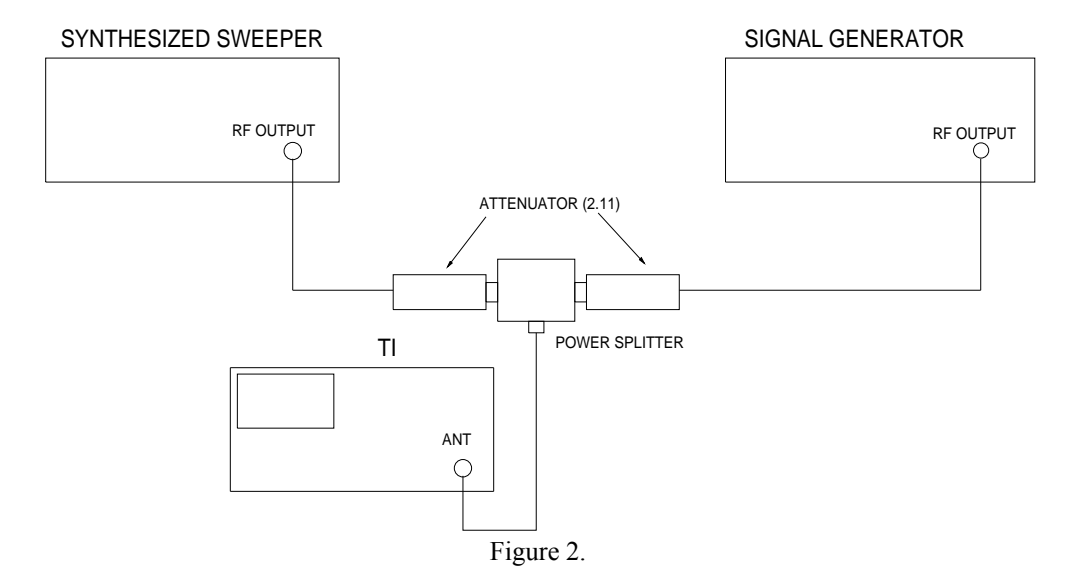

4.14.3 Set the TI **SPAN** to 5 <u>kHz</u>, **Ref Level** to -20 <u>dBm</u>, *RBW* to 300 <u>Hz</u> and *VBW* to 100 <u>Hz</u>. Set **RF In** to *ANT*. Set **CF** to 50 <u>MHz</u>, as required.

- 4.14.4 Set the Signal Generator for 50 MHz at -15 dBm.
- 4.14.5 Select TI Markers, Mkr1, Mkr1 and PK.

4.14.6 Adjust the Signal Generator level for a TI Marker amplitude indication of -30 dBm ±0.1 dB.

- 4.14.7 Set Signal Generator RF ON/OFF to OFF.
- 4.14.8 Set the Synthesized Sweeper for 50.1 MHz at -10 dBm.
- 4.14.9 Press TI CF, Center, then 50.1 MHz.

- 4.14.10 Select TI Markers, Mkr1, Mkr1 and PK.
- 4.14.11 Adjust the Synthesized Sweeper output controls for a TI Marker amplitude indication of -30 dBm ±0.1 dB.
- 4.14.12 Set the Signal Generator RF ON/OFF to ON.
- 4.14.13 Set the TI CF, Center then 50.2 MHz. Press Ref Level and set to -30 dBm.
- 4.14.14 Select TI Markers, Mkr1, Mkr1 and PK. Record the TI Marker amplitude indication.
- 4.14.15 Press TI CF, then 49.9 MHz.
- 4.14.16 Select TI Markers, Mkr1, Mkr1 and PK. Record the TI Marker amplitude indication.
- 4.14.17 Verify the value recorded in step 4.14.14 minus -30 dBm is  $\leq$ -60 dB.
- 4.14.18 Verify the value recorded in step 4.14.16 minus -30 dBm is  $\leq$ -60 dB.
- 4.14.19 Set the Signal Generator and Synthesized Sweeper for minimum output. Disconnect test setup.

#### 4.15 OSCILLOSCOPE VERTICAL CALIBRATION:

#### NOTE

The Active Head (p/o Oscilloscope Calibrator) is an integral part of the Oscilloscope Calibrator. All connections throughout the Calibration Process are to be made through the Active Head.

- 4.15.1 Repeat step 3.8.
- 4.15.2 Select the TI Oscilloscope window.

4.15.3 Connect the Oscilloscope Calibrator to the TI SCOPE CH1. Set the OUTPUT to ON, channel load to 1 M $\Omega$  and set for a 1 kHz squarewave output.

4.15.4 Set TI Trace A to Channel 1. Set Trigger to Trace A. Set SWEEP to 500 µs. Set COUPLING to DC.

4.15.5 Set the TI V/div to the first value listed in the Range column of Table 16.

4.15.6 Set the Oscilloscope Calibrator amplitude to the first value listed in the Applied column of Table 16.

4.15.7 Adjust the Oscilloscope Calibrator output control for the amount of vertical display listed first in the Deflection column of Table 16.

4.15.8 Verify the Oscilloscope Calibrator indication is within the values listed in the Limits column of Table 16.

4.15.9 Repeat steps 4.15.5 through 4.15.8 for the remaining corresponding values listed in Table 16.

| Range<br>(Volts/Div) | Applied<br>(V p-p) | Deflection<br>(Div) | Limits (V p-p) |
|----------------------|--------------------|---------------------|----------------|
| 0.002                | 12 m               | 6                   | 11.2 to 12.8 m |
| 0.005                | 30 m               | 6                   | 28 to 32 m     |
| 0.01                 | 60 m               | 6                   | 56 to 64 m     |
| 0.02                 | 120 m              | 6                   | 112 to 128 m   |
| 0.05                 | 300 m              | 6                   | 280 to 320 m   |
| 0.1                  | 600 m              | 6                   | 560 to 640 m   |
| 0.2                  | 1.2                | 6                   | 1.12 to 1.28   |
| 0.5                  | 3                  | 6                   | 2.80 to 3.20   |
| 1                    | 6                  | 6                   | 5.60 to 6.40   |
| 2                    | 12                 | 6                   | 11.2 to 12.8   |
| 5                    | 30                 | 6                   | 28.0 to 32.0   |
| 10                   | 60                 | 6                   | 56.0 to 64.0   |
| 20                   | 100                | 5                   | 92 to 108      |

Table 16.

4.15.10 Set the Oscilloscope Calibrator OUTPUT to OFF.

4.15.11 Disconnect the Oscilloscope Calibrator from the TI SCOPE CH1 and connect to the TI SCOPE CH2. Set the Oscilloscope Calibrator amplitude to minimum and set the OUTPUT to ON.

4.15.12 Repeat steps 4.15.4 through 4.15.9, as required, for the TI SCOPE CH2.

4.15.13 Set the Oscilloscope Calibrator OUTPUT to OFF and disconnect test setup.

#### 4.16 OSCILLOSCOPE BANDWIDTH CALIBRATION:

- 4.16.1 Repeat step 3.8.
- 4.16.2 Select the TI Oscilloscope window.

4.16.3 Connect the Oscilloscope Calibrator through the Feedthrough Termination to the TI SCOPE CH1.

4.16.4 Set the TI Trace A to Channel 1. Set SWEEP to 10 µs. Set COUPLING to AC.

4.16.5 Set the TI Trigger to Trace A. Set V/div to 500mV.

4.16.6 Set the Oscilloscope Calibrator for a 3 V p-p leveled sinewave signal into 50  $\Omega$  at 50 kHz. Set the OUTPUT to ON.

4.16.7 Adjust the Oscilloscope Calibrator output controls until the TI indication is as close as possible to 6 div and record the Oscilloscope Calibrator setting.

4.16.8 Set the TI SWEEP to  $1 \mu s$ .

4.16.9 Set the Oscilloscope Calibrator frequency to 4 MHz and adjust Oscilloscope Calibrator output amplitude to return TI display to 6 div and record the Oscilloscope Calibrator amplitude setting.

4.16.10 Calculate TI Bandwidth as follows:

$$BW = \left(\frac{50 \text{ kHz Amplitude}}{4 \text{ MHz Amplitude}}\right) LOG * 20$$

Where:

50 kHz Amplitude = the value recorded in step 4.16.7. 4 MHz Amplitude = the value recorded in step 4.16.9.

4.16.11 Verify the result of step 4.16.10 is <3 dB.

4.16.12 Set the Oscilloscope Calibrator OUTPUT to OFF.

4.16.13 Disconnect the Oscilloscope Calibrator and Feedthrough Termination from the TI CH 1 input connector and connect to the TI SCOPE CH 2 input connector.

4.16.14 Repeat step 4.16.4 through 4.16.12, as required, for the TI SCOPE CH2.

4.16.15 Disconnect the Oscilloscope Calibrator and Feedthrough Termination from the TI CH 2 input connector and connect to the TI SCOPE CH 1 input connector without the Feedthrough Termination.

#### 4.17 OSCILLOSCOPE HORIZONTAL SWEEP CALIBRATION:

4.17.1 Set the TI V/div to 200 mV and the CH1 Input Coupling to DC. Set the Oscilloscope Calibrator for squareware Time Marks at 1 V p-p into 1 M $\Omega$ . Set the Oscilloscope Calibrator OUTPUT to ON.

4.17.2 Set the TI SWEEP to the first value listed in the Range column of Table 17.

4.17.3 Set the Oscilloscope Calibrator marker output to the first value listed in the Applied column of Table 17.

4.17.4 Adjust the Oscilloscope Calibrator Time Marker controls to align the two on-screen markers over the center 8 div on the TI CRT.

4.17.5 Verify the Oscilloscope Calibrator indicates within the values listed in the Limits column of Table 17.

4.17.6 Repeat steps 4.17.2 through 4.17.5 for the remaining corresponding values listed in Table 17.

#### NOTE

Display may drift at slower sweep speeds. If necessary, set TI Trigger Auto to Normal to stabilize display.

| <br>Range (Sec/Div) | Applied | Limits              |
|---------------------|---------|---------------------|
| 1 μs                | 1 μs    | >0.85 to <1.15 µs   |
| 2 μs                | 2 μs    | >1.70 to <2.30 µs   |
| 5 µs                | 5 μs    | >4.25 to <5.75 µs   |
| 10 µs               | 10 µs   | >8.5 to <11.5 µs    |
| 20 µs               | 20 µs   | >17.0 to <23.0 µs   |
| 50 µs               | 50 µs   | >42.5 to <57.5 µs   |
| 100 µs              | 100 µs  | >85.0 to <115.0 µs  |
| 200 µs              | 200 µs  | >170.0 to <230.0 µs |
| 500 μs              | 500 μs  | >425.0 to <575.0 µs |
| 1 ms                | 1 ms    | >0.85 to <1.15 ms   |
| 2 ms                | 2 ms    | >1.70 to <2.30 ms   |
| 5 ms                | 5 ms    | >4.25 to <5.75 ms   |
| 10 ms               | 10 ms   | >8.5 to <11.5 ms    |
| 20 ms               | 20 ms   | >17.0 to <23.0 ms   |
| 50 ms               | 50 ms   | >42.5 to <57.5 ms   |
| 100 ms              | 100 ms  | >85.0 to <115.0 ms  |
| 200 ms              | 200 ms  | >170.0 to <230.0 ms |
| 500 ms              | 500 ms  | >425.0 to <575.0 ms |
| <br>1 s             | 1 s     | >0.85 to <1.15 s    |

Table 17.

4.17.7 Set the Oscilloscope Calibrator OUTPUT to OFF.

4.17.8 Set all outputs to minimum and disconnect test setup.

#### 4.18 AUDIO FUNCTION GENERATOR AMPLITUDE AND SPECTRAL PURITY CALIBRATION:

- 4.18.1 Repeat step 3.8.
- 4.18.2 Connect equipment as shown in Figure 3.

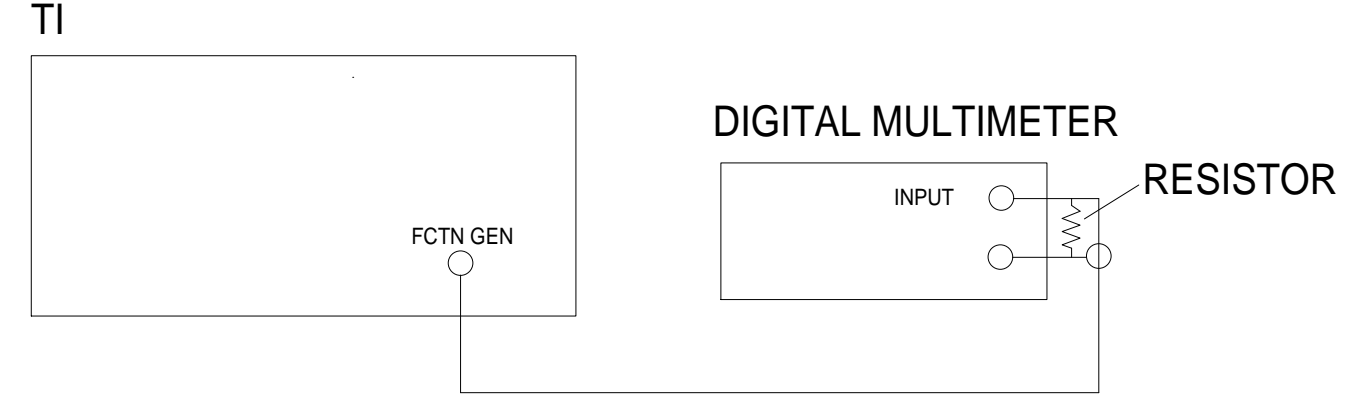

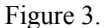

4.18.3 Select TI Generators window.

4.18.4 Set the Digital Multimeter, as required, to measure ACV.

4.18.5 Set the TI AF1 Frequency to 1 kHz.

4.18.6 Set the TI AF1 Amplitude to the first value listed in the Applied column of Table 18.

4.18.7 Set TI Output Port to Function Generator and turn on by selecting AF1 (AF1 will turn green).

4.18.8 Verify the Digital Multimeter indication is within the first values listed in the Limits Amplitude column of Table 18.

4.18.9 Repeat steps 4.18.4 through 4.18.8 for the remaining values listed in Table 18.

4.18.10 Set the TI AF1 to OFF.

4.18.11 Disconnect TI FCTN GEN and Resistor from the Digital Multimeter INPUT and connect it to the MMR AUDIO INPUT 100 k $\Omega$  connector.

4.18.12 Set the TI AF1 Frequency to 1 kHz.

4.18.13 Set the TI AF1 Amplitude to the first applicable value listed in the Applied column of Table 18.

4.18.14 Set TI Output Port to Function Generator and turn on by selecting AF1 (AF1 will turn green).

4.18.15 Set the MMR, as required, to measure the audio distortion.

4.18.16 Verify the MMR audio distortion indication is within the corresponding value listed in the Limits Audio Distortion column of Table 18.

4.18.17 Repeat steps 4.18.12 through 4.18.16 for the remaining applicable values listed in Table 18.

| Applied (V rms) | Lin<br>Amplitude (V rms) | nits<br>Audio Distortion (%) |
|-----------------|--------------------------|------------------------------|
| 5               | 4.95000 to 5.05000       | N/A                          |
| 4               | 3.96000 to 4.04000       | N/A                          |
| 3               | 2.97000 to 3.03000       | <0.5                         |
| 2               | 1.98000 to 2.02000       | <0.5                         |
| 1               | 0.99000 to 1.01000       | <0.5                         |
| 0.5             | 0.49500 to 0.50500       | <0.5                         |
| 0.1             | 0.09900 to 0.10100       | <0.5                         |
| 0.05            | 0.04950 to 0.05050       | N/A                          |
| 0.001           | 0.00099 to 0.00101       | N/A                          |

Table 18.

4.18.18 Set the TI AF1 to OFF.

4.18.19 Repeat steps 4.18.2 through 4.18.17 for TI AF2.

4.18.20 Set TI AF2 to OFF.

4.18.21 Repeat steps 4.18.2 through 4.18.17 for TI AF3.

4.18.22 Set the TI AF3 to OFF and disconnect test setup.

#### 4.19 AUDIO FUNCTION GENERATORS FREQUENCY CALIBRATION:

4.19.1 Connect TI FCTN GEN to the Universal Counter CHANNEL 1 input connector.

4.19.2 Set TI AF3 Amplitude to 1 V.

4.19.3 Set the TI AF3 Frequency to the first value listed in the Freq column of Table 19. Set the TI AF3 to ON.

4.19.4 Verify the Universal Counter indication is within the corresponding value listed in the Limits column of Table 19.

4.19.5 Repeat steps 4.19.3 and 4.19.4 for the remaining corresponding values listed in Table 19.

Table 19.

| Freq (Hz) | Limits (Hz)          |
|-----------|----------------------|
| 20        | 19.999 to 20.001     |
| 100       | 99.995 to 100.005    |
| 1 k       | 999.95 to 1000.05    |
| 10 k      | 9999.50 to 10000.50  |
| 20 k      | 19999.00 to 20001.00 |
| 40 k      | 39998.00 to 40002.00 |

4.19.6 Set the TI AF3 to OFF. Set the TI AF2 to ON.

4.19.7 Repeat steps 4.19.2 through 4.19.5 for AF2.

4.19.8 Set the TI AF2 to OFF. Set the TI AF1 to ON.

4.19.9 Repeat steps 4.19.2 through 4.19.5 for AF1.

4.19.10 Set the TI AF1 to OFF and disconnect test setup.

# 4.20 <u>DIGITAL MULTIMETER AC AND DC VOLTMETER CALIBRATION:</u> (3920 OPT 053, 3920N OPT 053 and 3920B Only)

4.20.1 Repeat step 3.8. Select the TI Meters window then select DMM.

4.20.2 Connect the Multiproduct Calibrator NORMAL output to the TI DVM connector, observing polarity.

4.20.3 Set the TI DVM Range to the first value listed in the Range column of Table 20.

4.20.4 Set the Multiproduct Calibrator to the first values listed in the Frequency and Applied columns of Table 20. Set the Multiproduct Calibrator OPR/STBY key to OPR.

4.20.5 Verify the TI indication is within the values listed in the Limits column of Table 20. Set the Multiproduct Calibrator OPR/STBY key to STBY.

4.20.6 Repeat steps 4.20.3 through 4.20.5 for the remaining corresponding values listed in Table 20.

| Range (VAC) | Frequency (kHz) | Applied (VAC) | Limits (V rms)   |
|-------------|-----------------|---------------|------------------|
| 200 m       | 0.05            | 180 m         | 169.9 to 190.1 m |
| 200 m       | 1               | 180 m         | 169.9 to 190.1 m |
| 200 m       | 20              | 180 m         | 169.9 to 190.1 m |
| 2           | 20              | 1.8           | 1.699 to 1.901   |
| 2           | 1               | 1.8           | 1.699 to 1.901   |
| 2           | 0.05            | 1.8           | 1.699 to 1.901   |
| 20          | 0.05            | 18            | 16.99 to 19.01   |
| 20          | 1               | 18            | 16.99 to 19.01   |
| 20          | 20              | 18            | 16.99 to 19.01   |
| 200         | 20              | 150           | 139.9 to 160.1   |
| 200         | 1               | 150           | 139.9 to 160.1   |
| 200         | 0.05            | 150           | 139.9 to 160.1   |

Table 20.

4.20.7 Set the TI **DVM** to *DC*.

4.20.8 Set the TI **DVM Range** to the first value listed in the Range column of Table 21.

4.20.9 Set the Multiproduct Calibrator to the first value listed in the Applied column of Table 21. Set the Multiproduct Calibrator OPR/STBY key to OPR.

4.20.10 Verify the TI indication is within the first values listed in the Limits column of Table 21. Set the Multiproduct Calibrator OPR/STBY key to STBY.

4.20.11 Repeat steps 4.20.8 through 4.20.10 for the remaining corresponding values listed in Table 21.

| Range (VDC) | Applied (VDC) | Limits (VDC)     |
|-------------|---------------|------------------|
| 200 m       | 180 m         | 177.9 to 182.1 m |
| 2           | 1.8           | 1.779 to 1.821   |
| 2           | 1.2           | 1.179 to 1.221   |
| 2           | 0.6           | 0.579 to 0.621   |
| 20          | 18            | 17.79 to 18.21   |
| 200         | 150           | 139.9 to 160.1   |

Table 21.

4.20.12 Disconnect test setup.

# 4.21 <u>DIGITAL MULTIMETER AC AND DC AMMETER CALIBRATION:</u> (3920 OPT 053, 3920N OPT 053 and 3920B Only)

4.21.1 Repeat step 3.8. Select the TI Meters window then select DMM.

4.21.2 Connect equipment as shown in Figure 4, using solid lines.

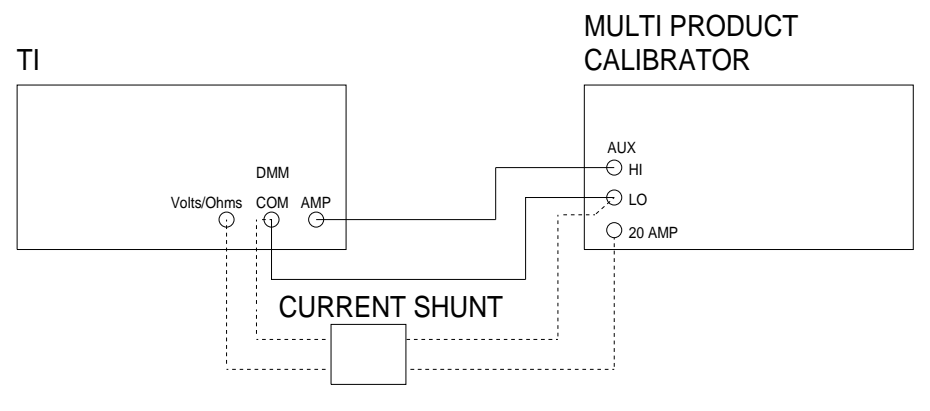

Figure 4.

4.21.3 Set TI UNITS to DC AMP, SCALE to AUTO SCALE, and set Peak Hold to OFF.

4.21.4 Set the TI DC AMP Range to the first value listed in the Range column of Table 22.

4.21.5 Set the Multiproduct Calibrator to the first values listed in the Applied column of Table 22. Set the Multiproduct Calibrator OPR/STBY key to OPR.

4.21.6 Verify the TI indication is within the values listed in the Limits column of Table 22. Set the Multiproduct Calibrator OPR/STBY key to STBY.

4.21.7 Repeat steps 4.21.4 through 4.21.6 for the remaining corresponding values listed in Table 22.

| Range (ADC) | Applied (ADC) | Limits (ADC)     |
|-------------|---------------|------------------|
| 200 m       | 180 m         | 169.9 to 190.1 m |
| 2           | 1.8           | 1.699 to 1.901   |
| 20 *        | 18            | 16.99 to 19.01   |

Table 22.

\* Disconnect test setup. Connect equipment as shown in Figure 4, using dashed lines.

4.21.8 Disconnect test setup. Connect equipment as shown in Figure 4, using solid lines.

4.21.9 Press the TI Receiver key. Set TI UNITS to ACA, SCALE to AUTO SCALE, and set Peak Hold to OFF.

4.21.10 Set the TI **DVM Range** to the first value listed in the Range column of Table 23.

4.21.11 Set the Multiproduct Calibrator to the first values listed in the Frequency and Applied columns of Table 23. Set the Multiproduct Calibrator OPR/STBY key to OPR.

4.21.12 Verify the TI indication is within the first values listed in the Limits column of Table 23. Set the Multiproduct Calibrator OPR/STBY key to STBY.

4.21.13 Repeat steps 4.21.10 through 4.21.12 for the remaining corresponding values listed in Table 23.

| Range (AAC) | Frequency (Hz) | Applied (AAC) | Limits (AAC)     |
|-------------|----------------|---------------|------------------|
| 200 m       | 60             | 180 m         | 169.9 to 190.1 m |
| 200 m       | 10 k           | 180 m         | 169.9 to 190.1 m |
| 2           | 60             | 1.8           | 1.699 to 1.901   |
| 2           | 10 k           | 1.8           | 1.699 to 1.901   |
| 20 *        | 60             | 18            | 16.99 to 19.01   |
| 20          | 5 k            | 18            | 16.99 to 19.01   |

```
Table 23.
```

\* Disconnect test setup. Connect equipment as shown in Figure 4, using dashed lines.

4.21.14 Disconnect test setup.

# 4.22 <u>DIGITAL MULTIMETER OHMMETER CALIBRATION:</u> (3920 OPT 053, 3920N OPT 053 and 3920B Only)

4.22.1 Repeat step 3.8. Select the TI Meters window then select DMM.

4.22.2 Connect the Multiproduct Calibrator NORMAL output to the TI Ohm connector observing polarity.

4.22.3 Set TI Units to Ohm, Scale to first value listed in the Range column of Table 24, and set Pk Hold to OFF.

4.22.4 Set the Multiproduct Calibrator to the first value listed in the Applied column of Table 24. Set the Multiproduct Calibrator OPR/STBY key to OPR.

4.22.5 Verify the TI indication is within the first values listed in the Limits column of Table 24. Set the Multiproduct Calibrator OPR/STBY key to STBY.

4.22.6 Repeat steps 4.22.4 and 4.22.5 for the remaining values listed in Table 24.

| Range (Ω) | Applied (Ω) | Limits (Ω)       |
|-----------|-------------|------------------|
| 200       | 180         | 169.9 to 190.1   |
| 2 k       | 1.8 k       | 1.699 to 1.901 k |
| 20 k      | 18 k        | 16.99 to 19.01 k |
| 200 k     | 180 k       | 169.9 to 190.1 k |
| 2 M       | 1.8 M       | 1.699 to 1.901 M |
| 20 M      | 18 M        | 16.99 to 19.01 M |

Table 24.

4.22.7 Set all POWER switches to OFF or STBY. Disconnect and secure all equipment.

4.22.8 Annotate and attach a Limited Certification Label as per steps 3.13, 3.14, 3.15 and 3.16 as applicable.

#### CALIBRATION PERFORMANCE TABLE

Not Required

#### APPENDIX A

#### A-1 TIME BASE ADJUSTMENT:

#### NOTE

The 3900 Series Calibration Adjustment Subsystem is only available if Calibration Option 390XOPT040 is installed. Verify Option 390XOPT040 is installed in step 3.8 prior to performing adjustment procedure.

A-1.1 Connect Frequency Standard 10 MHz REF OUT to the Universal Counter Ref In.

A-1.2 Set the Universal Counter channel 1 to DC coupling, 50  $\Omega$  input impedance, and auto trigger.

A-1.3 Press TI CONFIG twice, then System - Calibration.

A-1.4 Using TI rotary knob, scroll down to **TCXO Adjustment**. Press the TI SELECT. Verify box to the left of TCXO Adjustment is green and no other boxes are green. Press TI <u>Run Selected</u>.

#### NOTE

Disregard connection diagram on TI display.

A-1.5 Connect TI EXT REF IO (rear panel) to the Universal Counter CHANNEL 1 Input. Press TI Continue.

A-1.6 Using TI rotary knob, adjust DAC value for Universal Counter indication of 10 MHz +/- 0.02 Hz. Press TI <u>Done</u> when complete. Press TI <u>Continue</u> to return to Calibration screen.

A-1.7 Press TI CONFIG, then System - Analog Duplex to return to normal operation.